## How to File Your Graduation Application

- 1. my.troy.edu
- 2. Self-Service
- 3. Graduation Overview

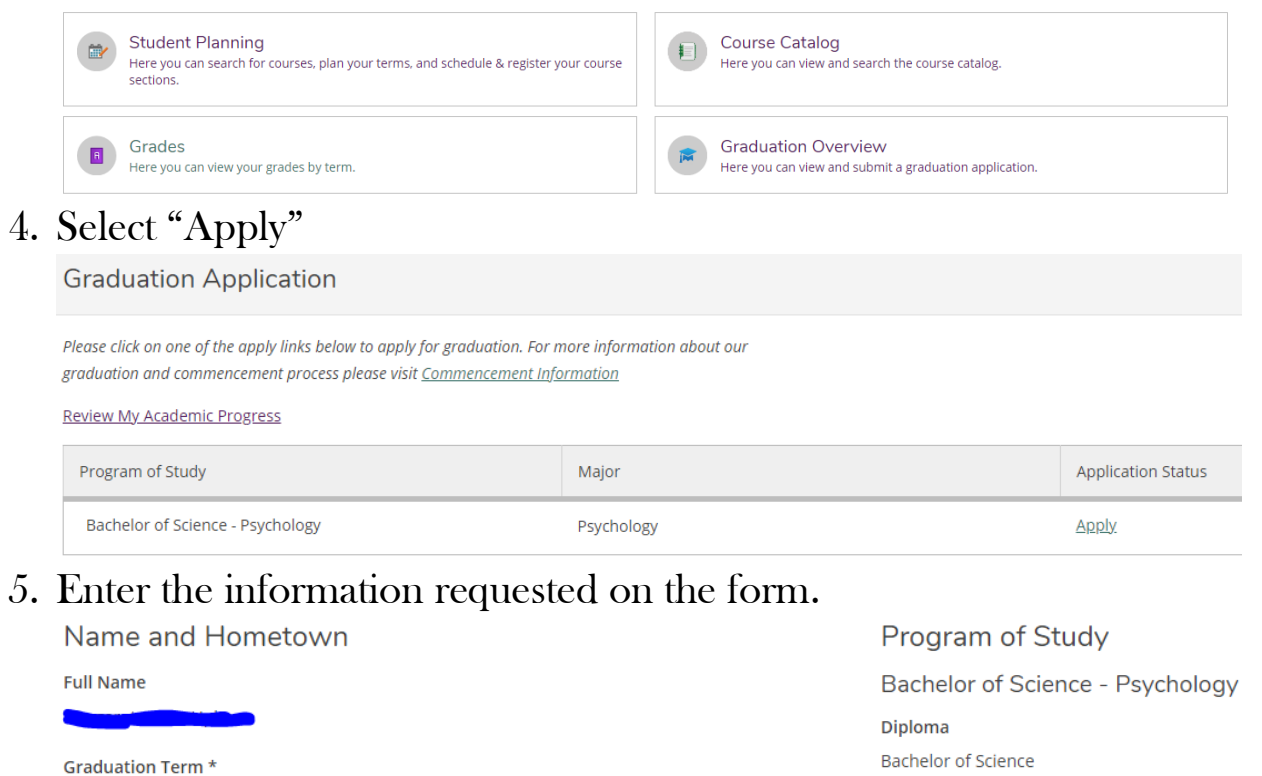

Term II 2021

Major
Psychology

More Info

Preferred Name on Diploma \*

Margaret Grace Uphaus

Phonetic Spelling

| Hometown and | State/Province * |
|--------------|------------------|
|              |                  |

AL

What is your primary location?

TROY - Online

6. Make sure to indicate whether or not you plan to walk in a ceremony and the location at which you wish to walk. You can order your Cap and Gown by selecting the link on the screen.

| Commencement Details          |                                                              |
|-------------------------------|--------------------------------------------------------------|
| Commencement Location *       | Cap and Gown                                                 |
| Troy, AL                      | To order your cap and gown go to: <u>Cap And Gown Orders</u> |
| Will you attend commencement? |                                                              |

7. Enter the mailing address for your diploma and select Submit.

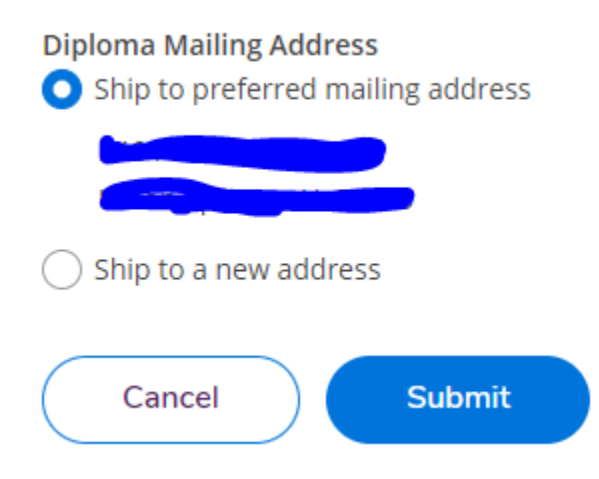

8. For further questions, please email graduationcenter@troy.edu